**DDR-Meister** 1953, 1971, 1973, 1976, 1977, 1978, 1989, 1990 FDGB-Pokalsieger 1952, 1971, 1977, 1982, 1984, 1985, 1990 **Furopapokal** 98 Spiele

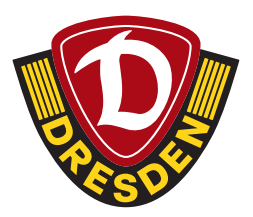

# SCHRITT-FÜR-SCHRITT-ANLEITUNG

### Mitkauf für andere Mitglieder bei Auswärtsspielen

#### Was benötigst Du:

- Deine meinDynamo-Zugangsdaten
- die Geschäftspartnernummer und das Geburtsdatum des Mitglieds, für welches Du Karten mitkaufen möchtest

#### Wo finde ich meine Geschäftspartnernummer?

- Melde Dich in Deinem bestehenden meinDynamo-Benutzerkonto an
- Falls Du Dein meinDynamo-Benutzerkonto noch aktiveren musst, findest Du hier eine Anleitung.
- Klicke bei "Meine Daten" auf "Details"

|    | DRESDEN<br>12<br>MAX             |                                                               |                          |
|----|----------------------------------|---------------------------------------------------------------|--------------------------|
| HA | ALLO MAX!                        | LINE ALLOW                                                    | nanit Vieli Vieli verske |
| ME | INE DATEN                        | MEINE BENACHRICHTIG                                           | UNGEN >                  |
|    | Name: Max<br>I-Mail: Tumsükdynam | Mustermann MEIN LIEBLINGSPIELER                               | >                        |
| D  | ETALS                            | MITGLIEDSCHAFT<br>ALLE INFOS ZUR MITGLIEDS<br>MITGLIEDSANTRAG | SCHAFT & ONLINE- 0       |

• Nun siehst Du bei "Kontaktdaten" unter "Geschäftspartner" Deine Geschäftspartnernummer

| KONTAKTDATEN           | PERSÖNLICHE DATEN               |
|------------------------|---------------------------------|
| Geschäftspartner       | Kommunikationssprache           |
| 1087129                | Deutsch                         |
| Telefon                | Geburtstag                      |
| Nicht angegeben        | 12.04.1953                      |
| Mobiltelefon           | Anschrift                       |
| Nicht angegeben        | Herr                            |
|                        | Max Mustermann                  |
| E-Mail                 | Enderstr. 53                    |
| fums@dynamo-dresden.de | 01277 Dresden, Seidnitz/Dobritz |
|                        | Sachsen Deutschland             |

### SCHRITT-FÜR-SCHRITT-ANLEITUNG

Mitkauf für andere Mitglieder bei Auswärtsspielen

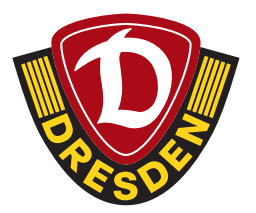

#### Ablauf Kartenkauf (Mitkaufen für andere Vereinsmitglieder)

- Melde Dich mit Deinen meinDynamo-Zugangsdaten im <u>Ticket-Onlineshop</u> an
- Wähle das entsprechende Auswärtsspiel aus
- Lege Deine gewünschte Anzahl an Karten in den Warenkorb (max. fünf Karten)
- Klicke auf "Bitte Kartendetails ergänzen"

| Esta 10.00.2024 O 54.08 @ Assessmentation | ween 23/34<br>noorne Dresden |       |             |                     | 2 3 3 4 7 |
|-------------------------------------------|------------------------------|-------|-------------|---------------------|-----------|
| Rang / Block                              | Platzierung                  | faile | Sta         | Ermäßigung          | Pais *    |
| E Stehplatz Volkshier                     |                              |       |             | Voltzahler          | 14,00 EUR |
| Stehplatz Voltzahler                      |                              |       |             | Volizabler          | 14.00 EUR |
|                                           |                              |       | Zahlart Wat | ten Sie eine Zallan | CANE L    |
|                                           |                              |       |             | Summe:              | 28,00 EUR |

• Da Du im Ticketshop angemeldet bist, erscheint Dein Name schon in der Auswahlbox.

| ZUKAUF F                                                                                                    | ÜR ANDERE MIT                                                                                                    | GLIEDER                                       |                     |     |
|----------------------------------------------------------------------------------------------------|----------------------------------------------------------------------------------------------------|-----------------------------------------------|---------------------|-----|
| O Hinweis<br>Litte ordsen Sie die Kartes den entsprechend                                                                                                 | ien Mitgliedern zu, bevor Sie fortfahren.                                                                                                    |                                               |                     |     |
| Ordinen Sie jeder Karte eine Person zu. Um ei                                                                                                    | ne Person einem Ticket zuzuardnen, klicken Sie den Namen der Per                                                                                                    | son in der Auswahlbox an und betätigen den er | tsprechenden Knopf. |     |
| Um weitere Mitgliede der Liste hinsanflüg<br>Geschäftspartennummer und das Gelartid<br>beginnt mit der Ziffer "T – finden Sie im je<br>Mitglied aussüften | n, kicken Sie auf "Hörgied aurachter", Geben Sie dort die<br>zinn des Mitgleich ein. Die Geschäftparternemmen – siehentenfä<br>weiligen meindyname Account. Anschließend kicken Sie auf "Soch |                                               |                     |     |
| Auswärtsspiel Hallescher FC - SG I                                                                                                    | Dyna V Si Kax Mastermann                                                                                                    | Ausgewählte Person dem T                      | icket zaoránen      |     |
|                                                                                                    | erg / Block                                                                                                    | Inte II                                       |                     | Nor |
|                                                                                                    | ehplatz Voltzahler                                                                                                    |                                               |                     |     |
|                                                                                                    | ohplatz Voltzahler                                                                                                    |                                               |                     |     |
|                                                                                                    |                                                                                                    |                                               |                     |     |

## SCHRITT-FÜR-SCHRITT-ANLEITUNG

Mitkauf für andere Mitglieder bei Auswärtsspielen

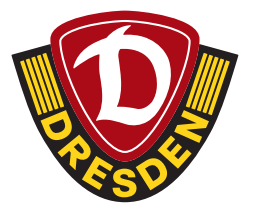

• Füge nun die Mitglieder hinzu (max. vier), für die Du Karten mitkaufen möchtest, indem Du auf "**Mitglied auswählen**" klickst. **Pro Mitglied ist eine Auswärtskarte möglich!** 

| ZUKAUF FÜR                                                                                                    | ANDERE MI                                                                                                    | TGLIEDER                                                           |
|----------------------------------------------------------------------------------------------------|----------------------------------------------------------------------------------------------------|--------------------------------------------------------------------|
| O Hinweis<br>Bitte ordnen Sie die Karten den entsprechenden Mitgliedern                                                                                                    | n zu, bevor Sie fortfahren.                                                                                                    |                                                                    |
| Ordnen Sie jeder Karte eine Person zu. Um eine Person eine                                                                                                    | m Ticket zuzuordnen, klicken Sie den Namen der P                                                                                                    | erson in der Auswahlbox an und betätigen den entsprechenden Knopf. |
| Um weitere Mitglieder der Linte hinzursfügen. Micken Sie<br>Geschäftspartnernamer und das Geburtsdatum des Mitg<br>beginnt mit der Ziffer "Y" – finden Sie im jeweiligen meint<br>Mitglied ausmählen | auf "Mitglied auswählen". Geben Sie dort die<br>lieds ein. Die Geschäftspartnernammer – siebenote<br>Dynamo-Account. Anschließend klicken Sie auf "Su | flig und<br>Geon".                                                 |
| Veranstaltung wählen                                                                                                    | zuordenbare Personen                                                                                                    |                                                                    |
| Auswärtsspiel Hallescher FC - SG Dyna 👻                                                                                                    | C Max Mustermann                                                                                                    | Ausgewählte Person dem Ticket zuordnen                             |
| Rang / Block                                                                                                    |                                                                                                    | Reihe Sitz N                                                       |
| Stehplatz Vollzah                                                                                                    | sler                                                                                                    | · · · · · · · · · · · · · · · · · · ·                              |

• Trage hier die Geschäftspartnernummer und das Geburtsdatum des Mitglieds ein, für welches Du die Karte mitkaufen möchtest und klicke anschließend auf "Suchen".

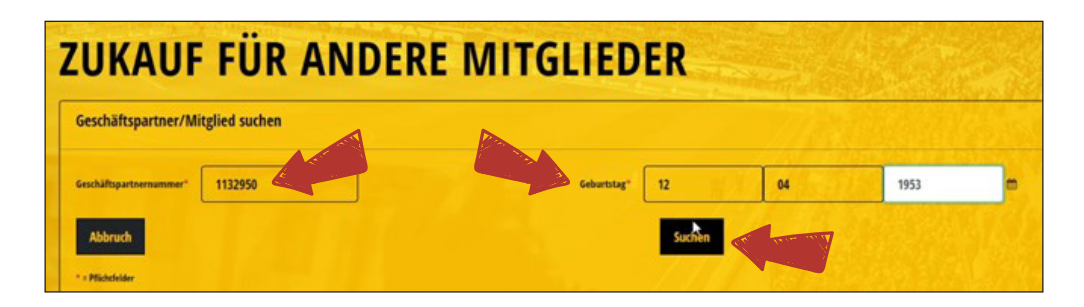

• Nach Klicken auf "Suchen" erschient das andere Mitglied in der Auswahlbox

| Veranstaltung wählen                    | zuordenbare Personen |                               | 110      |
|-----------------------------------------|----------------------|-------------------------------|----------|
| Auswärtsspiel Hallescher FC - SG Dyna 👻 | Max Mustermann       | Ausgewählte Person dem Ticket | zuordnen |
|                                         |                      |                               |          |
| Rang / Block                            |                      | Reihe                         | Sitz     |
| Stehplatz Voll                          | rahier               |                               |          |

## SCHRITT-FÜR-SCHRITT-ANLEITUNG

Mitkauf für andere Mitglieder bei Auswärtsspielen

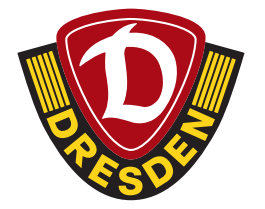

- Diesen Vorgang kannst Du für insgesamt vier andere Mitglieder wiederholen. (Insgesamt fünf Karten)
- Dann kannst Du die Karten den jeweiligen Personen zuordnen, indem Du erst die Karte durch Klicken auf das Kästchen links auswählst (A) und anschließend auf den Namen der Person klickst (B). Abschließend gehst Du auf **"Ausgewählte Person dem Ticket zuordnen"** (C).

| Veranstaltung wählen     |                     | zuordenbare Personen                                                                                            |                        |                 |
|--------------------------|---------------------|----------------------------------------------------------------------------------------------------|------------------------|-----------------|
| Auswärtsspiel Hallescher | FC - SG Dyna 👻      | Max Mustermann                                                                                                  | Ausgewählte Person dem | Ticket zuordnen |
|                          |                     | B                                                                                                    | 6                      |                 |
|                          | Rang / Block        |                                                                                                    | Reihe                  | Sitz            |
|                          | Stehplatz Volizahle | e de la companya de la companya de la companya de la companya de la companya de la companya de la companya de l | Cost Star V            |                 |

- Hinweis: Zugeordnete Personen wechseln von grüner Schrift auf rote Schrift.
- Wenn Du alle Tickets zugeordnet hast, klicke auf "Weiter zur Buchung".

| Iescher FC - SG Dyna       Imax Mustermann       Ausgewählte Person dem Ticket zuordnen         Rang / Block       Reihe       Sitz         Stehplatz Voltzahler       -       Max Mustermann         Stehplatz Voltzahler       -       Isa Mustermann         silrecht)       2       Isa Mustermann         glieder       0       -         rtner/Mitglieder       0       -         stere ohne Peol-/Vereinzugebärgigeit       1 | n                                    | oordenbare Personen            |       |             |                            |
|----------------------------------------------------------------------------------------------------|--------------------------------------|--------------------------------|-------|-------------|----------------------------|
| Rang / Block     Reihe     Sitz     Name       Stehplatz Voltzahler     -     Max Mustermann       Stehplatz Voltzahler     -     Lisa Mustermann       silrecht)     2     -       glieder     0     -       rtmer/Mitglieder     0     -       ster ohne Peol-/Vereinszogebörgiseit     1                                                                                                    | lescher FC - SG Dyna 👻               | Max Mustermann Lisa Mustermann |       | Ausgewählte | Person dem Ticket zuordnen |
| Stekplatz Volitzahler     -     Max Mustermann       Stekplatz Volitzahler     -     Lisa Mustermann       slirecht)     2     -       rglieder     0     -       rtner/Mitglieder     0     -       etne ohne Pool-Viereinszogebörgiseit     1                                                                                                    | Rang / Block                         |                                | Reihe | Sitz        | Name                       |
| Stehplatz Volizahler - Lisa Mustermann<br>silrecht) 2<br>gjieder 0<br>rtner/Mitglieder 0<br>rtner ohne Pool-/Vereinszugebörgkeit 1                                                                                                    | Stehplatz Vollzahler                 |                                | -     |             | Max Mustermann             |
| slirecht) 2<br>glieder 0<br>rtner/Mitglieder 0                                                                                                    | Stehplatz Vollzahler                 |                                |       | 1. 2. 1     | Lisa Mustermann            |
| slineht) 2<br>glieder 0<br>rtner/Nitglieder 0<br>rtner/Nitglieder 1                                                                                                    |                                      |                                |       |             |                            |
| 1<br>gjieder 0<br>rtner/Micglieder 0<br>rtner ohne Pool-/Vereinszugebörigkeit 1                                                                                                    | ellrecht)                            |                                | 2     |             |                            |
| glieder 0 rther/Mitglieder 0 rther/Mitglieder 0 rtherohne Pool-/Vereinszugehörigkeit 1                                                                                                    |                                      |                                | 1     |             |                            |
| rtner ohne Pool-/Vereinszugehörigkeit 1                                                                                                    | iglieder<br>rtnar/Miteliader         |                                | 0     |             |                            |
|                                                                                                    | rtner ohne Pool-/Vereinszugehörigkei |                                | 1     |             |                            |
|                                                                                                    |                                      |                                |       |             |                            |
|                                                                                                    |                                      |                                |       |             |                            |

• Im Anschluss die Tickets wie gewohnt durchbuchen.